| Tytuł dokumentu:                                                      | Wersja: | Data:      |
|-----------------------------------------------------------------------|---------|------------|
| Instrukcja dla studentów – wybór przedmiotu obieralnego w "wirtualnym | 4       | 05.06.2018 |
| dziekanacie"                                                          |         |            |

# INSTRUKCJA: Wybór przedmiotów obieralnych do realizacji w semestrze następnym przez eHMS.

Z wystawionej na Wydziale Nauk Ekonomicznych oferty dydaktycznej należy wybrać z puli przedmiotów:

kierunkowych/specjalnościowych wybrać przedmioty za:

6 punktów ECTS dla 3-6 semestru studiów pierwszego stopnia, 6 punktów ECTS dla 3 semestru studiów drugiego stopnia, 9 punktów ECTS dla 4 semestru studiów drugiego stopnia,

- ogólnych/fakultatywnych wybrać przedmioty za:

3 punkty ECTS dla 3-6 semestru studiów pierwszego stopnia,

3 punkty ECTS dla 3 semestru studiów drugiego stopnia,

6 punktów ECTS dla 4 semestru studiów drugiego stopnia.

## 1. Logowanie do wirtualnego dziekanatu

- 1.1. Uruchomić przeglądarkę internetową (sugerowana Mozilla Firefox, nie zalecany IE).
- 1.2. Wprowadzić adres: **ehms.sggw.waw.pl** i zalogować się za pomocą swojego NIU użytkownika i hasła do eHMS.

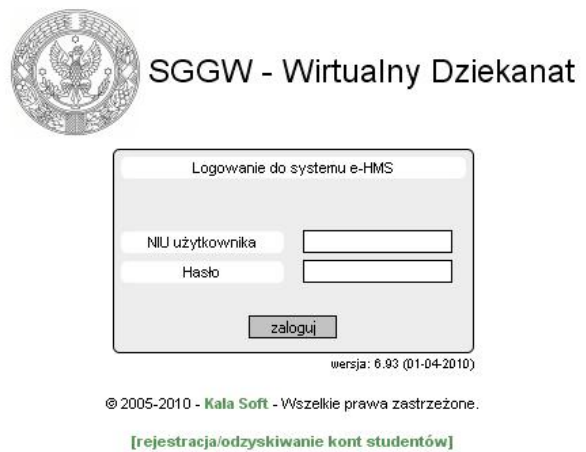

#### Uwaga!

Jeżeli student nie pamięta swojego NIU użytkownika i /lub hasła – to na stronie logowania należy wybrać opcję [rejestracja/odzyskiwanie kont studentów].Wypełnić wszystkie wymagane pola w formularzu. Po poprawnym wypełnieniu formularza system wyświetli NIU i hasło.

# 2. Wejście do oferty przedmiotów

2.1. Po pomyślnym zalogowaniu do *eHMS* klikamy na zakładkę [mój plan].

2.2. Z menu wybierać ostatnią opcję z listy [oferty dydaktyczne]. W oknie Wybór oferty należy ustawić rok akademicki i semestr oferty i kliknąć przycisk [Wybierz]. W dole okna pod napisem Przejdź do: pojawi się opcja Oferta planu podstawowego

| menu:<br>program studiów<br>moje zajęcia<br>plan zajęć<br>plan zajęć wykładowcy<br>sylabusy<br>konspekty | Wybór oferty  2012/13  Przeidź do: | 3 semestr zimowy 💌<br>Wybierz |
|----------------------------------------------------------------------------------------------------|------------------------------------|-------------------------------|
| konspekty<br>oferty dydaktyczne                                                                          | ♦ Przejdź do:                      |                               |
|                                                                                                    | Oferta planu podstawowego          |                               |

| Tytuł dokumentu:                                                      | Wersja: | Data:      |
|-----------------------------------------------------------------------|---------|------------|
| Instrukcja dla studentów – wybór przedmiotu obieralnego w "wirtualnym | 4       | 05.06.2018 |
| dziekanacie"                                                          |         |            |

## 2.3. Kliknąć napis Oferta planu podstawowego.

Wyświetli się okno, w którym należy dokonać wyboru przedmiotów z wystawionej listy przedmiotów do wyboru.

| menu:<br>program studiów<br>moje zajęcia<br>plan zajęć<br>plan zajęć wykładowcy<br>sylabusy<br>konspekty | Oferta planu podstawowego (od 2012-41-15 08:00 do 2012-12-03 09:00 )  Punkty zaliczone / punkty zadeklarowane 70 / 70 Realizowane punkty w obecnym semestrze 0 / 0 Prognozowane punkty cofert dydaktycznych 0 Suma punktów 70 / 70 |                            |                                                                                                    |  |                     | Wybrane przedmioty  | r narzucone z planów                          |  |
|----------------------------------------------------------------------------------------------------|----------------------------------------------------------------------------------------------------|----------------------------|----------------------------------------------------------------------------------------------------|--|---------------------|---------------------|-----------------------------------------------|--|
| oterty dydaktyczne                                                                                       | ⊕ Rodzaje przedmie                                                                                                    | d<br>f<br>k<br>p<br>s<br>w | Rodzaje przedmiotów<br>dodatkowy<br>fakutet<br>kterunikowy<br>podstawowy<br>specjalizacyjny<br>współny |  |                     |                     |                                               |  |
|                                                                                                    | Wybory odrzu                                                                                                    | cone                       |                                                                                                    |  | $\rightarrow$       | Wybrane przedmioty  | (                                             |  |
|                                                                                                    |                                                                                                    |                            |                                                                                                    |  | $\leftrightarrow$   | SP02- FAKULTETY     | Wymagane (co najmniej) 4 pkt. ects. Wybrane:0 |  |
|                                                                                                    | Oferta                                                                                                    |                            |                                                                                                    |  | $\rightarrow$       |                     | Wheneses (on pairsial) 6 old acts Whetrass 0  |  |
|                                                                                                    | . SPO2- FAKULTETY                                                                                                    | ·                          | Wymagane (co najmniej) 4 pkt. ects.                                                                    |  | $\rightarrow$       | E SPOT- LOGISTITION | wymagane (co najmnej) o pkt. ects. wyprane.u  |  |
|                                                                                                    | . \$P01- LOGISTYKA                                                                                                    | λ                          | Wymagane (co najmniej) 6 pkt. ects.                                                                    |  | ± =                 |                     |                                               |  |
|                                                                                                    |                                                                                                    |                            |                                                                                                    |  | Zatwierdź<br>Koniec |                     |                                               |  |

## 2.4. Oferta dydaktyczna

Objaśnienie informacji widocznych na ekranie "Oferta planu podstawowego":

| 🔶 Oferta planu po | dstawowego (od 2012-11-15 08:00 do 2012-12-03 09:00 ) |
|-------------------|-------------------------------------------------------|
|                   |                                                       |

Informuje od kiedy do kiedy można dokonywać wyboru przedmiotów lub zmieniać swój wybór.

| Oferta             |                                     |  |  |  |  |
|--------------------|-------------------------------------|--|--|--|--|
| + SP02- FAKULTETY  | Wymagane (co najmniej) 4 pkt. ects. |  |  |  |  |
| + SP01-ZARZĄDZANIE | Wymagane (co najmniej) 6 pkt. ects. |  |  |  |  |

Oferta – umieszczone są pule przedmiotów z których należy dokonać wyboru. Na załączonym przykładzie należy wybrać przedmioty z puli FAKULTETY w sumie za co najmniej 4 punkty ECTS i z puli ZARZĄDZANIE za co najmniej 6 punktów ECTS.

Aby wyświetlić listę przedmiotów należy kliknąć przyciski [+]

| Oferta                                   |                           |                      |       |        |  |
|------------------------------------------|---------------------------|----------------------|-------|--------|--|
| SP02- FAKULTETY                          | Wymagane (c               | o najmniej) 4 pkt. e | ects. |        |  |
| Podstawy turystyki                       | k 🕅                       | Stud: 0 / 10         | 3     | ECTS:2 |  |
| Sztuka wystąpień public                  | znych k 🕅                 | Stud: 1 / 30         | 0     | ECTS:1 |  |
| ( Stosunki pracy                         | k 🕅                       | Stud: 1 / 30         | 0     | ECTS:1 |  |
| Współczesna gospodark<br>światowa        | <sup>ka</sup> k 🕅         | Stud: 0 / 20         | 0     | ECTS:2 |  |
| Ekonomia instytucjonalna                 | a k 🕅                     | Stud: 1 / 30         | 0     | ECTS:3 |  |
| Handel zagraniczny orga<br>technika      | <sup>anizacja i</sup> k 🕅 | Stud: 0 / 20         | 0     | ECTS:1 |  |
| Analiza strategiczna<br>przedsiębiorstwa | k 🕅                       | Stud: 0 / 30         | 0     | ECTS:1 |  |
| Absolwent na rynku pra                   | cy k 🕅                    | Stud: 2 / 30         | 0     | ECTS:3 |  |

Informacje zamieszczone przy nazwie przedmiotu:

Stud: 0/10 - na przedmiot jeszcze nikt się nie zapisał, może się zapisać 10 studentów

- zawiera informacje dodatkowe o przedmiocie, po kliknięciu na ikonę wyświetla się okno "Informacje o przedmiocie"

| Tytuł dokumentu:                                                      | Wersja: | Data:      |
|-----------------------------------------------------------------------|---------|------------|
| Instrukcja dla studentów – wybór przedmiotu obieralnego w "wirtualnym | 4       | 05.06.2018 |
| dziekanacie"                                                          |         |            |

| formacje | o przedmiocie   |       |             |             |         |
|----------|-----------------|-------|-------------|-------------|---------|
| adane p  | odstawowe       |       |             |             |         |
|          | przedmiot       | Podst | awy turyst  | yki         |         |
|          | na Wydziale     | Wydz  | iał Nauk Ek | onomicznycl | h       |
|          | na kierunku     | zarzą | dzanie      |             |         |
|          | na specjalności |       |             |             |         |
|          | Rok akademicki  | 2012/ | 13          |             |         |
|          | semestr         | 5     |             |             |         |
| Oferta   |                 |       |             |             |         |
| olerta   |                 |       |             |             |         |
|          | status          | Dostę | pny         |             |         |
|          | limit miejsc    | 10    |             |             |         |
|          | zapisanych      | 0     |             |             |         |
|          | Rodz. zaj.      | Godz  | ECTS        | Do śr.      | Egzamin |
|          | wykład          | 18    | 2           | TAK         | NIE     |

ECTS: 2 - informuje ile punktów ECTS można uzyskać wybierając dany przedmiot.

| - |   | _ |     |
|---|---|---|-----|
| - | - | _ | r   |
| - |   | _ | h   |
| _ |   | _ | r   |
| - |   | _ | . · |

- "strzałki" służą do przenoszenia przedmiotów wybranych (zaznaczonych) z Oferty do Wybranych przedmiotów lub na odwrót.

[Zatwierdź] - służy do zatwierdzenia wybranych przedmiotów.

#### 3. Wybór przedmiotów

3.1. Kliknąć na kwadracik przy nazwach przedmiotów, które mają zostać wybrane. Kliknąć strzałki w prawo. Przedmioty zaznaczone zostaną przeniesione na prawą stronę i umieszczone na liście **Wybrane przedmioty** pod odpowiednią pulą np., FAKULTETY. System wyświetli komunikat 'Przeniesiono'.

| Wybory odrzucone               |             |                     |       |        | Wybrane przedmioty      |            |                     |          |         |
|--------------------------------|-------------|---------------------|-------|--------|-------------------------|------------|---------------------|----------|---------|
|                                |             |                     |       |        | = SP02- FAKULTETY       | Wymagane ( | co najmniej) 4 pkt. | ects.Wy  | brane:4 |
| Oferta                         |             |                     |       |        | Podstawy turystyki      | k 🛅        | Stud: 0 / 10        | 0        | ECTS:   |
| SP02- FAKULTETY W              | /ymagane (o | co najmniej) 4 pkt. | ects. |        | - Współczesna pospodark |            |                     | ~        |         |
| ( Sztuka wystąpień publicznych | k 📃         | Stud: 1 / 30        | 0     | ECTS:1 | światowa                | k 🗖        | Stud: 0 / 20        | 0        | ECTS:2  |
| ( Stosunki pracy               | k 🗐         | Stud: 1 / 30        | 0     | ECTS:1 | SP01-ZARZĄDZANE         | Wymagane ( | co najmniej) 6 pkt. | ects. Wy | brane:0 |
| ( Ekonomia instytucjonalna     | k 🕅         | Stud: 1 / 30        | 0     | ECTS:3 |                         |            |                     |          |         |

Jeżeli przez pomyłkę wybrano nie ten przedmiot to należy go zaznaczyć (kliknąć kwadracik przy nim), a następnie strzałkami w lewo przenieść ponownie do **Oferta**.

3.2. Aby wybrane przedmioty zostały zapisane należy kliknąć przycisk [Zatwierdź]. Po zatwierdzeniu wyboru wyświetla się komunikat "zapisano zmiany".

#### Uwaga! Bardzo ważne!

Jeżeli wybór przedmiotów <u>nie zostanie zatwierdzony</u> przez studenta będzie to równoznaczne z brakiem zapisu na przedmioty (dokonane wybory nie będą widziane przez dziekanat).

Wychodzimy z oferty za pomocą przycisku [Koniec].

| Tytuł dokumentu:                                                      | Wersja: | Data:      |
|-----------------------------------------------------------------------|---------|------------|
| Instrukcja dla studentów – wybór przedmiotu obieralnego w "wirtualnym | 4       | 05.06.2018 |
| aziekanacie                                                           |         |            |

## 4. Informacje dodatkowe

4.1. Jeżeli wybierzemy inną liczbę przedmiotów niż przewidziano do wyboru to w momencie zatwierdzania system wyświetli komunikat: "Niewłaściwa liczba punktów ECTS dla ...... należy wybrać dokładnie wskazaną ilość".

W takim przypadku trzeba przenieść przedmiot(y), których jest za dużo z puli **Wybrane przedmioty** do puli **Oferta** i ponownie zatwierdzić. Jeżeli nie skorygujemy wyboru do wymaganej liczby to wszystkie przedmioty pozostaną nie zatwierdzone i nie zostaną Państwo zapisani na żaden przedmiot.

4.2. Jeżeli jakiś przedmiot zostanie wycofany przez dziekanat z oferty, to przenosi się do **Wybory odrzucone.** Przedmiotu wycofanego z oferty nie można wybrać przedmiotu.

| Wybory odrzucone              |     |                   |       |        |                          | Wybrane przedmioty      | Vybrane przedmioty                           |              |         |        |
|-------------------------------|-----|-------------------|-------|--------|--------------------------|-------------------------|----------------------------------------------|--------------|---------|--------|
| - \$P02- FAKULTETY            |     |                   |       |        |                          | SP02- FAKULTETY         | Wymagane (co najmniej) 4 pkt. ects.Wybrane:  |              | brane:1 |        |
| ( Absolwent na rynku pracy    | k 🗌 | Stud: 0 / 30      | 0     | ECTS:3 | $\rightarrow$            | ( Stosunki pracy        | k 📃                                          | Stud: 1 / 30 | 0       | ECTS:1 |
|                               |     |                   |       |        | $\leftarrow \rightarrow$ | - SP01- LOGISTYKA       | Wymagane (co najmniej) 6 pkt. ects.Wybrane:7 |              |         |        |
| Oferta                        |     | animala D d ald . |       |        | 211                      | ( Systemy magazynowe    | k 🥅                                          | Stud: 1 / 10 | 0       | ECTS:3 |
| Dodstawy turystyki            | k m | Stud: 1/10        | icts. | ECTS:2 | $\leftarrow \rightarrow$ | ( Lobbing               | k 📖                                          | Stud: 1 / 30 | 0       | ECTS:1 |
| (Sztuka wystąpień publicznych | k 🕅 | Stud: 1 / 30      | 0     | ECTS:1 | $\leftarrow \rightarrow$ | ( Strategie dystrybucji | k 🕅                                          | Stud: 1 / 3  | 0       | ECTS:3 |

Jeżeli student wybrał przedmiot, który został usunięty z oferty, to powinien na jego miejsce wybrać inny.

4.3. Jeżeli wybrany przez studenta przedmiot zostanie zatwierdzony przez dziekanat student nie będzie mógł zmienić swojego wyboru (przedmiot staje się "nie aktywny").